# Komponensek cseréje a felügyeleti platformon -Alkalmazási megjegyzés

### Módosítási előzmények

- Verzió: 2.0, 2023. december: Frissített szöveg és képek
- Verzió: 1.0, 2020. október: Első kiadás

## Áttekintés

Ez az alkalmazási megjegyzés a SolarEdge felügyeleti platform komponenseinek cseréjét írja le. Az alkalmazási megjegyzés útmutatása szerint cserélheti ki a SolarEdge rendszerben az invertert, a teljesítmény optimalizálót, a vezérlő és kommunikációs átjárót (CCG) vagy a biztonsági és felügyeleti interfészt (SMI).

## Komponens kicserélése

#### Komponens cseréje:

- 1. Jelentkezzen be a felügyeleti platformra.
- 2. A helyszín eléréséhez kattintson a Helyszín nevére.
- 3. Kattintson az Admin nézetre.
- 4. Az Admin menüben kattintson a Logikai elrendezés elemre.

| SolarEdge Site 🤍 |   |                                                                                                    |                                                                                                    |         |
|------------------|---|----------------------------------------------------------------------------------------------------|----------------------------------------------------------------------------------------------------|---------|
| Site Details     | ~ | +                                                                                                    |                                                                                                    |         |
| Site Access      | ~ | Search component name or SN Q                                                                                                    | Replace Inverter                                                                                                    |         |
| Logical Layout   |   | Show disabled                                                                                                    | Current Inverter                                                                                                    |         |
| Remote Settings  | ~ | <ul> <li>⊘ SolarEdge Site</li> <li>✓ ⋈ Inverter 1 (7E130760-B9)</li> </ul>                                                            | Serial Number<br>7E130760 - B9                                                                                      | Order   |
| Energy Manager   |   | <ul> <li>&gt; Øf String 1.1</li> <li>&gt; Øf String 1.2</li> </ul>                                                                    | Manufacturer                                                                                                    | Status  |
| Revenue          |   | <ul> <li>Sound 1.2</li> <li>Inverter 2 (7E145620-B9)</li> </ul>                                                                       | SolarEdge                                                                                                    | Enabled |
| Performance      | ~ | <ul> <li>② Meters</li> <li>③ Import / Export (1677721811)</li> </ul>                                                                  | SE10K-ER-01                                                                                                    |         |
|                  |   | <ul> <li>① Storage</li> <li>② Battery 1.1 (6307163F)</li> <li>⑦ Backup Interface</li> <li>③ Backup Interface (63025553-0D)</li> </ul> | New Inverter<br>Serial Number ①<br>XXXXXX - 0 75373430 - 18<br>View replacement log for this item<br>Cancel Replace |         |
|                  |   |                                                                                                    |                                                                                                    |         |

- 5. A komponensek listájában válassza ki a cserélni kívánt komponenst.
- 6. Kattintson ide:

**A(z) <komponens> cseréje** mezőben megjelennek a komponens adatai. Ezek a **Jelenlegi <komponens>** és az **Új <komponens>** részekre vannak felosztva.

7. Az Új <komponens> mezőben adja meg az új komponens Sorozatszámát.

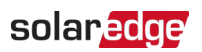

#### 8. Kattintson a **Csere** elemre.

Az új komponens megjelenik a komponenslistában. A lecserélt komponens le van tiltva.

••• MEGJEGYZÉS

Ha létezik **fizikai elrendezés** ehhez a helyszínhez:

A frissített komponens a fizikai elrendezésben automatikusan megjelenik a lecserélt komponens helyén.